## Les feuilles de sécurité sociale

## Les feuilles d'actes

Permettent de remplir les imprimés de la Sécurité Sociale

Un onglet correspond à chacun des types de feuilles Les feuilles de sécurité sociale Fenêtre appelée à partir de la fiche patient dans le groupe "Facturer" en cliquant sur l'icône représenté par la CPAM ou en développant le menu "Facturer" puis sélection de la feuille désirée

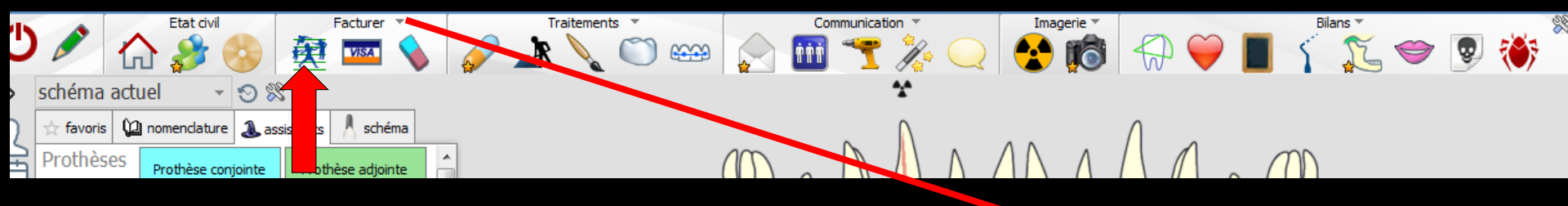

Accès aussi par le menu déroulant avec toutes les fonctions, dans le coin haut gauche du dossier patient...

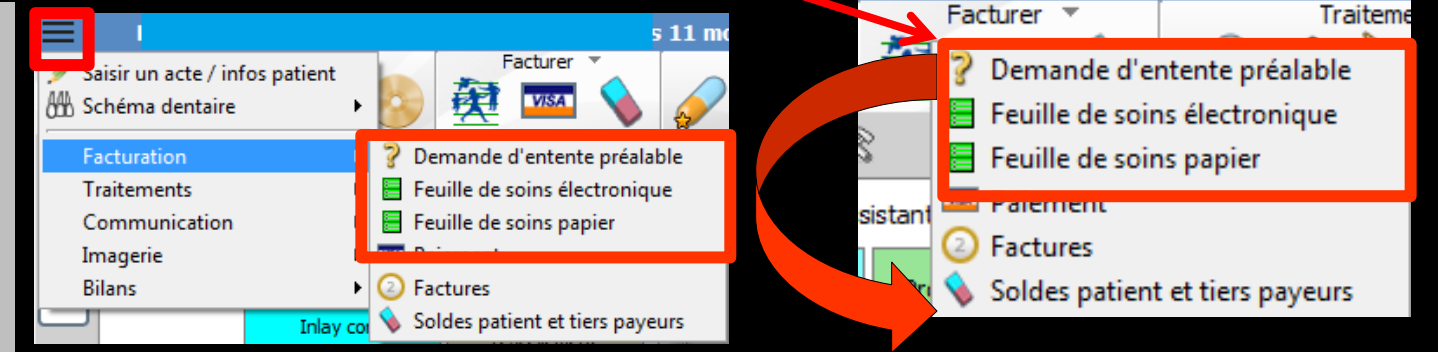

## Les feuilles de sécurité sociale

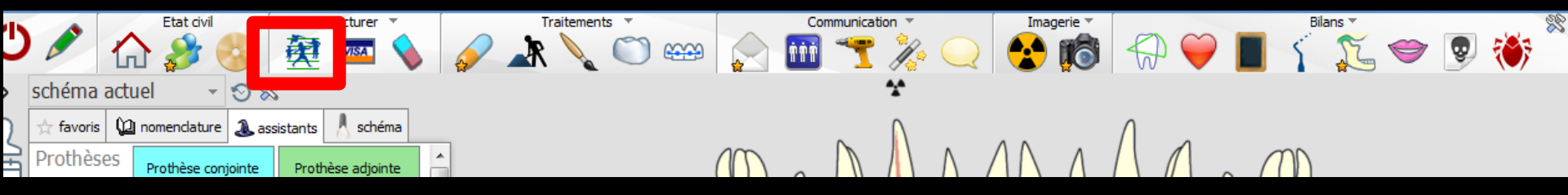

Un clic droit sur cet icone fait s'ouvrir directement la fenêtre de réalisation des FSE

- Un clic gauche ouvre une fenêtre qui permet de choisir, de rédiger et d'imprimer l'un des types de feuilles de sécurité sociale
  - ⇒ Feuilles d'actes papier (soins, prothèses, maladie)
  - → Demandes d'entente préalable
  - → Feuilles de soins électroniques

Cliquez sur le type de feuille choisi

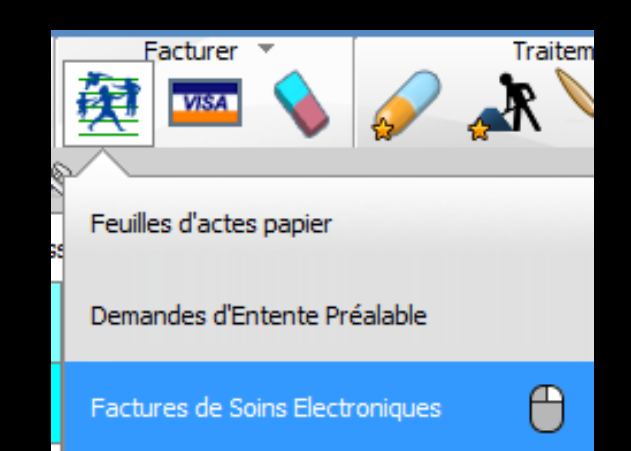

## Les feuilles d'actes papier

|                                                         |                           | Historique                                                          |
|---------------------------------------------------------|---------------------------|---------------------------------------------------------------------|
| Date 11/06/2015                                         |                           |                                                                     |
| Les soins en nature d'assurance maladie                 | Accident de la vie privée |                                                                     |
| C Les soins sont en rapport avec un accident du travail |                           |                                                                     |
| C Les soins sont en rapport avec la maternité           |                           | Personne visée à l'article L. 115 du code de la Sécurité<br>Sociale |
| Feuilles de soins bucco-dentaires                       |                           |                                                                     |

| Date     | Cotation | Modif. | Dents | Honoraires | Motif dépass. | Motif exo. |
|----------|----------|--------|-------|------------|---------------|------------|
|          |          |        |       |            |               | ~          |
|          |          |        |       |            |               |            |
|          |          |        |       |            |               |            |
|          |          |        |       |            |               |            |
|          |          |        |       |            |               |            |
|          |          |        |       |            |               |            |
|          |          |        |       |            |               |            |
|          |          |        |       |            |               |            |
|          |          |        |       |            |               |            |
|          |          |        |       |            |               |            |
|          |          |        |       |            |               |            |
|          |          |        |       |            |               |            |
|          |          |        |       |            |               |            |
|          |          |        |       |            |               |            |
|          |          |        |       |            |               |            |
|          |          |        |       |            |               |            |
|          |          |        |       |            |               |            |
|          |          |        |       |            |               |            |
|          |          |        |       |            |               |            |
|          |          |        |       |            |               |            |
|          |          |        |       |            |               |            |
|          |          |        |       |            |               |            |
|          |          |        |       |            |               |            |
|          |          |        |       |            |               | -          |
| <u> </u> |          | 4      |       | Total 0.00 | ļļ            |            |

|                                                         |            |                   |            |             |               | Historique          |                          |                           |
|---------------------------------------------------------|------------|-------------------|------------|-------------|---------------|---------------------|--------------------------|---------------------------|
| Date 11/05, 715                                         |            |                   |            |             |               |                     |                          |                           |
| Les soins en nature d'assurat se maladie                | 🕅 Accide   | nt de la vie priv | vée [      |             | X             |                     | X                        |                           |
| C Les soins sont en rapport avec un accedent du travail |            |                   |            |             |               |                     |                          |                           |
| C Les soins sont en rapport avec la maternite           |            |                   |            |             |               | Personne<br>Sociale | e visée à l'article L.1. | 15 du code de la Sécurité |
| Feuilles de surs bucco-de                               | ntaires    |                   |            | X           |               | X                   |                          |                           |
| Date Cotation Modif.                                    |            | Dents             |            |             |               | Honoraires          | Motif dépass.            | Motif exo.                |
| Sélection famil                                         |            |                   |            |             |               |                     |                          |                           |
| Annuler Ok                                              | P<br>Liens |                   |            |             |               | ?<br>Aide           |                          |                           |
| Nor                                                     | n          |                   | Né(e) le   | Relation    | Dernier RDV   | Prochain RDV        |                          |                           |
| MAAMERI Nadia                                           | 0.00€      | 0.00 F            | 19/06/1970 |             | 09/06/2015 23 | 16/06/2015 23       |                          |                           |
|                                                         | 0.00€      | 0.00 F            | 26/01/2004 | Le fils     |               |                     |                          |                           |
|                                                         | 0.00 €     | 0.00 F            | 15/08/2001 | Le fils     | 10/06/2015 🗮  |                     |                          |                           |
|                                                         | 0.00€      | 0.00 F            | 05/01/1968 | La mari     | 10/00/2010 23 |                     |                          |                           |
|                                                         |            | 0.001             | 00/02/2000 | 2.2.1.1.2.1 |               |                     |                          |                           |
|                                                         |            |                   |            |             |               |                     |                          |                           |
|                                                         |            |                   |            |             |               |                     |                          |                           |
|                                                         |            |                   |            |             |               | -                   |                          |                           |
|                                                         |            |                   |            |             |               | )                   |                          |                           |

L'icône famille pour sélectionner un autre membre de la famille afin d'établir aussi sa feuille de sécurité sociale

Permet, sans changer de dossier, d'imprimer les feuilles de tous les membres d'une même famille

|                                                      |                                            | Historique              |                                              |
|------------------------------------------------------|--------------------------------------------|-------------------------|----------------------------------------------|
| Date 11/06/2015                                      |                                            |                         |                                              |
| Les soins en nature d'assurance ma die               | Accident de la vie privée                  | XXX                     |                                              |
| Les soins sont en rapport avec un accident e travail |                                            |                         |                                              |
| C Les soins sont en rapport avec la maternité        |                                            | Personne vis<br>Sociale | ée à l'article L. 115 du code de la Sécurité |
| Feuilles de soins buce dentair                       | res                                        | XXX                     |                                              |
| Date Cotation Modif.                                 | Dents                                      | Honoraires              | Motif dépass. Motif exo.                     |
| Ċ                                                    | Feuille de soins (r<br>Date 11/06/2013 110 | non duplicata)          |                                              |
|                                                      |                                            |                         |                                              |

#### Pour éditer une nouvelle feuille

| Ů 🤌 🖵 🗏 🖻                                             |                           | Historique                                                          |
|-------------------------------------------------------|---------------------------|---------------------------------------------------------------------|
| Date 11/06/2015                                       |                           |                                                                     |
| Les soins en nature d'assurance maladie               | Accident de la vie privée |                                                                     |
| Les soins sont en ragiont avec un accident du travail |                           |                                                                     |
| Les soins sont a rapport avec la maternité            |                           | Personne visée à l'article L. 115 du code de la Sécurité<br>Sociale |
| Feuilles de soins bucco-dentaires                     |                           | X X X X                                                             |
| Date Cotation Modif.                                  | Dents                     | Honoraires Motif dépass. Motif exo.                                 |
| ☑ 26/06/2014 HBJD001 01 02                            |                           | 28,92                                                               |

Pour sélectionner ou désélectionner tous les soins apparaissant dans la table

|                                                                                                    |                           | Historique     |                                                                    | <b>9</b> 🛋              |
|----------------------------------------------------------------------------------------------------|---------------------------|----------------|--------------------------------------------------------------------|-------------------------|
| Date 11/06/2015                                                                                                    |                           |                | Historique                                                         |                         |
| <ul> <li>Les soins en nature d'assurance maladie</li> <li>Les soins sont en rapport avec un accident du travail</li> </ul> | Accident de la vie privée |                | 04/12/2001<br>04/06/2002<br>11/02/2003<br>20/05/2003<br>08/09/2003 |                         |
| <ul> <li>Les soins sont en rapport avec la maternité</li> <li>Feuilles de soins bucco-dentaires</li> </ul>                 |                           | Personal State | 18/09/2003<br>22/09/2003<br>13/10/2003<br>12/01/2004<br>05/04/2004 | E l'article L. 115 du o |
| Date         Cotation         Modif.           ☑         26/06/2014         HBJD001         01 02                          | Dents                     | Hotoraires     | 03/05/2004<br>02/02/2005<br>05/04/2005<br>20/04/2005               | tif dépass. Mo          |
| alla historique d                                                                                                    | e toutes les feuille      | C              | 17/05/2005<br>30/01/2006<br>26/09/2006<br>18/01/2007               |                         |

25/01/2007 22/02/2007 28/02/2007

15/03/2007 22/03/2007 02/04/2007

On historique de toutes les feuilles faites FSE et FSP avec possibilité après sélection et affichage à l'écran, d'imprimer une copie ou un duplicata

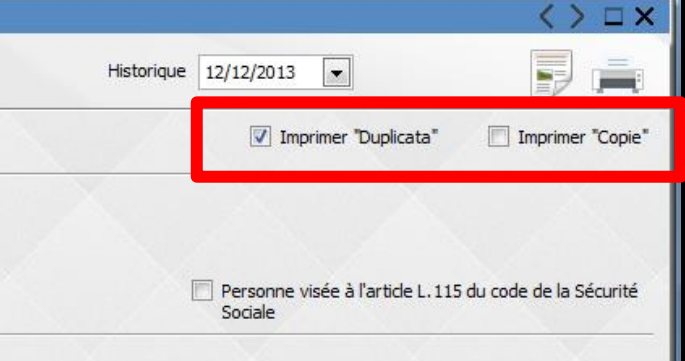

| ( ال ال ال ال ال ال ال ال ال ال ال ال ال              |                           | Historique <tout></tout>                                            |
|-------------------------------------------------------|---------------------------|---------------------------------------------------------------------|
| Date ///                                              |                           | V Imprimer "Duplicata" Imprimer "Copie"                             |
| Les soins en nature d'assurance maladie               | Accident de la vie privée |                                                                     |
| Les soins sont en rapport avec un accident du travail |                           |                                                                     |
| C Les soins sont en rapport avec la maternité         |                           | Personne visée à l'article L. 115 du code de la Sécurité<br>Sociale |
| Feuilles de soins bucco-dentaires                     |                           |                                                                     |
|                                                       |                           |                                                                     |

|              | Date       | Cotation | Modif. |               |           |          | Dents           |              |                                                   | Honoraires | Motif dépass. | Motif exo. |    |
|--------------|------------|----------|--------|---------------|-----------|----------|-----------------|--------------|---------------------------------------------------|------------|---------------|------------|----|
| V            | 16/12/1998 | SC6      |        | 17            |           |          |                 |              |                                                   | 93,00      |               |            |    |
| <b>V</b>     | 16/12/1998 | DC10     |        | 38            |           |          |                 |              |                                                   | 137,00     |               |            | il |
| <b>V</b>     | 16/12/1998 | Z4       |        | 26            |           |          |                 |              |                                                   | 34,80      |               |            |    |
| <b>V</b>     | 16/12/1998 | SC25     |        | 46            |           |          |                 |              |                                                   | 387,50     |               |            |    |
| <b>V</b>     | 16/12/1998 | SC15     |        | 46            |           |          |                 |              |                                                   | 232,50     |               |            |    |
| <b>V</b>     | 16/12/1998 | SC6      |        | 17            |           |          |                 |              |                                                   | 93,00      | ED            |            |    |
| <b>V</b>     | 16/12/1998 | Z4       |        | 26            |           |          |                 |              |                                                   | 34.80      | ED            |            | 1  |
| <b>V</b>     | 04/01/1999 | DC10     |        |               |           |          |                 |              |                                                   |            |               |            |    |
| $\checkmark$ | 04/01/1999 | SC25     |        |               |           |          |                 |              | ·••                                               |            |               |            |    |
| <b>V</b>     | 07/01/1999 | SC15     |        |               | 15        | I NISTA  | nri <i>alie</i> |              | IT <b>n</b> 1                                     | ΓΤΙΛΓ      | 1 <b>0</b> 1  |            |    |
|              | 15/05/2000 | SC10     |        |               | J         | 1 111311 | vi iyuc         |              |                                                   |            |               |            |    |
| <b>V</b>     | 30/05/2000 | SC15     |        | _             |           | _        | •               |              |                                                   |            |               | •          |    |
|              | 19/10/2000 | SC15     |        |               |           |          |                 |              |                                                   |            | :L :! :       | L _        |    |
| <b>V</b>     | 07/12/2000 | SC15     |        | 105           | 50        | ins ai   |                 | опт п        | IVPC I                                            | 1022       |               | ΙΤρ        |    |
|              | 08/11/2001 | SC15     |        |               | 20        |          | u pull          |              |                                                   | 50331      |               |            |    |
| <b>V</b>     | 20/11/2001 | SC9      |        |               |           |          | <b>U</b>        |              | •                                                 | _          | -             |            |    |
|              | 04/12/2001 | SC9      |        |               |           |          |                 |              |                                                   |            |               |            |    |
| <b>V</b>     | 22/01/2002 | DC10     |        |               |           | rimer    | ling r          | nnie         | $\mathbf{O}(\mathbf{I} \ (\mathbf{I}\mathbf{r}))$ |            |               | птп        |    |
|              | 26/02/2002 | 1C       |        | <b>M</b> 111  | <b>IP</b> |          |                 | opic         |                                                   | I MUP      |               | uiu        |    |
|              | 30/05/2002 | SC25     |        |               |           |          |                 | U            |                                                   | U          |               |            |    |
|              | 04/06/2002 | SPR 57   |        |               | •         | N. 1     | • • •           |              | •.                                                | a . • II   | •             |            |    |
| <b>V</b>     | 03/02/2003 | SC15     |        |               | rim       | ner Dudi | псата: с        | u "tmp       | rimer (                                           | -odie"     | les           |            |    |
| V            | 03/02/2003 | DC10     |        | P             |           |          |                 | F            |                                                   |            | ,             | •          |    |
| <b>V</b>     | 06/02/2003 | SC15     |        |               |           | ·····    |                 |              |                                                   |            |               | -          |    |
|              | 11/02/2003 | SC15     |        | mots          |           | DIICATO  | I OU C          | odie se      | eront II                                          | mprim      | es e          | n          |    |
| <b>V</b>     | 20/05/2003 | SC12     |        |               |           |          |                 | - <b>F</b> · |                                                   |            |               | •••        |    |
| V            | 08/09/2003 | 1C       |        | 0000          | ~~        | naatàna  |                 | حاانيمك      |                                                   |            |               |            |    |
| <b>V</b>     | 18/09/2003 | Z6       |        | <b>U</b> 1.02 | CU        | rucieres | s sur ia        | leuille      |                                                   |            |               |            |    |
|              | 18/09/2003 | SC10     |        | 5             |           |          |                 | -            |                                                   |            |               |            |    |
| V            | 22/09/2003 | SC33     |        |               |           |          |                 |              |                                                   |            |               |            | I, |
|              | 29/09/2003 | Z6       |        | 46            |           |          |                 |              |                                                   | 7,98       |               |            | 1  |
| <b>V</b>     | 13/10/2003 | SC25     |        | 46            |           |          |                 |              |                                                   | 60,25      |               |            | 1  |
|              | 20/10/2003 | SC15     |        | 46            |           |          |                 |              |                                                   | 36,15      |               |            | 1  |
| <b>V</b>     | 12/01/2004 | DC10     |        | 37            |           |          |                 |              |                                                   | 20,90      |               |            | 1  |
|              | 18/03/2004 | 1C       |        |               |           |          |                 |              |                                                   | 20.00      |               |            | 1  |
| V            | 05/04/2004 | SC15     |        | 45            |           |          |                 |              |                                                   | 36,15      |               | -          | 1  |

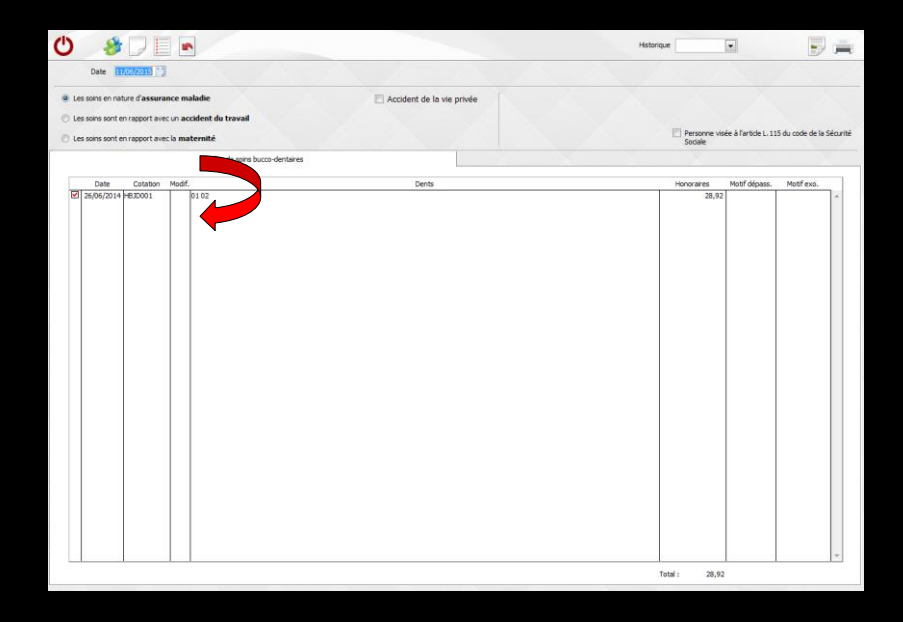

- La table comporte tous les actes correspondant à une feuille
- Pour sélectionner un acte, placez la barre lumineuse sur celui-ci et double-cliquez
- La ligne sélectionnée est alors marquée d'une petite coche placée dans la colonne de gauche
- Si vous voulez désélectionner cette ligne, placezvous sur celle-ci et double-cliquez à nouveau

# Vous pouvez aussi utiliser les icônes Tout sélectionner Tout désélectionner

| С    | *               |                             |                  |                           |
|------|-----------------|-----------------------------|------------------|---------------------------|
| 1    | Date 👖          | /06/2015                    |                  |                           |
| ● Le | es soins en nat | ure d' <mark>assur</mark> a | nce mala         | adie                      |
| © Le | es soins sont e | n rapport ave               | c un <b>acci</b> | dent du travail           |
| © Le | es soins sont e | n rapport ave               | c la mate        | rnité                     |
|      |                 |                             |                  | Feuilles de soins bucco-d |
|      | Date            | Cotation                    | Modif.           |                           |
|      | 26/06/2014      | HBJD001                     | 0                | 1 02                      |

| ٩   |                 |                         |         | •        |          |         |              |                |       |                           | Historique |               |                     |        |
|-----|-----------------|-------------------------|---------|----------|----------|---------|--------------|----------------|-------|---------------------------|------------|---------------|---------------------|--------|
|     | Date 1          | 1/06/2015               | I       |          |          |         |              |                |       |                           |            |               |                     |        |
| © L | es soins en na  | iture d' <b>assur</b> a | ice n   | nalad    | ie       |         |              |                |       | Accident de la vie privée |            |               |                     |        |
| © L | es soins sont ( | en rapport ave          | ec in a | ccide    | nt du l  | travai  |              |                |       |                           |            |               | 15 dd. d. l. c.     |        |
| OL  | es soins sont ( | en rapport ave          | ec l m  | aterr    | nité     |         | 1            |                |       |                           | Sociale    |               | 15 00 0000 00 18 50 | ecunte |
|     |                 |                         |         | F        | euilles  | de soin | s bucco      | -dentaire      | s     |                           |            |               | - X                 |        |
|     | Date            | Cotation                | Mod     | Т        |          |         |              |                |       | Dents                     | Honoraires | Motif dépass. | Motif exo.          |        |
|     |                 |                         |         |          |          |         |              |                |       |                           |            |               |                     |        |
|     |                 |                         | ≡       |          | М        | r       |              |                |       | iéro 516                  |            |               |                     |        |
|     |                 |                         | 1       | N        |          |         | 2            |                | E     |                           |            |               |                     |        |
|     |                 |                         | 5       | く        |          | -       | <u></u>      |                | Ŀ     |                           |            |               |                     |        |
|     |                 |                         |         |          |          | Date    | 11/          | 06/20          | 15    |                           |            |               |                     |        |
|     |                 |                         | _       | •        |          | juin    | 201          | 5              | •     |                           |            |               |                     |        |
|     |                 |                         |         | L        | М        | М       | J            | V S            | D     | nce maladie               |            |               |                     |        |
|     |                 |                         | ,       | 25       | 26<br>2  | 27      | 28 2<br>4    | 29 30<br>5 6   | 31    | c un accident du travail  |            |               |                     |        |
|     |                 |                         |         | 8        | 9        | 10      | 11           | 12 13          | 14    |                           |            |               |                     |        |
|     |                 |                         |         | 15<br>22 | 16<br>23 | 17      | 18 1<br>25 1 | 19 20<br>26 20 | 21    | c la maternite            |            |               |                     |        |
|     |                 |                         |         | 29       | 30       | 1       | 2            | 3 4            | 5     | Feuilles de soins l:      |            |               |                     |        |
|     |                 |                         |         |          |          | aujo    | ourd'h       | ui             |       |                           |            |               |                     |        |
|     |                 |                         |         |          |          | Date    | 2            | Cot            | ation | Modif.                    |            |               |                     |        |
|     |                 |                         |         |          |          |         |              |                |       |                           |            |               |                     |        |

Un petit calendrier en bout de champ date pour ouvrir un calendrier permettant de modifier la date d'édition

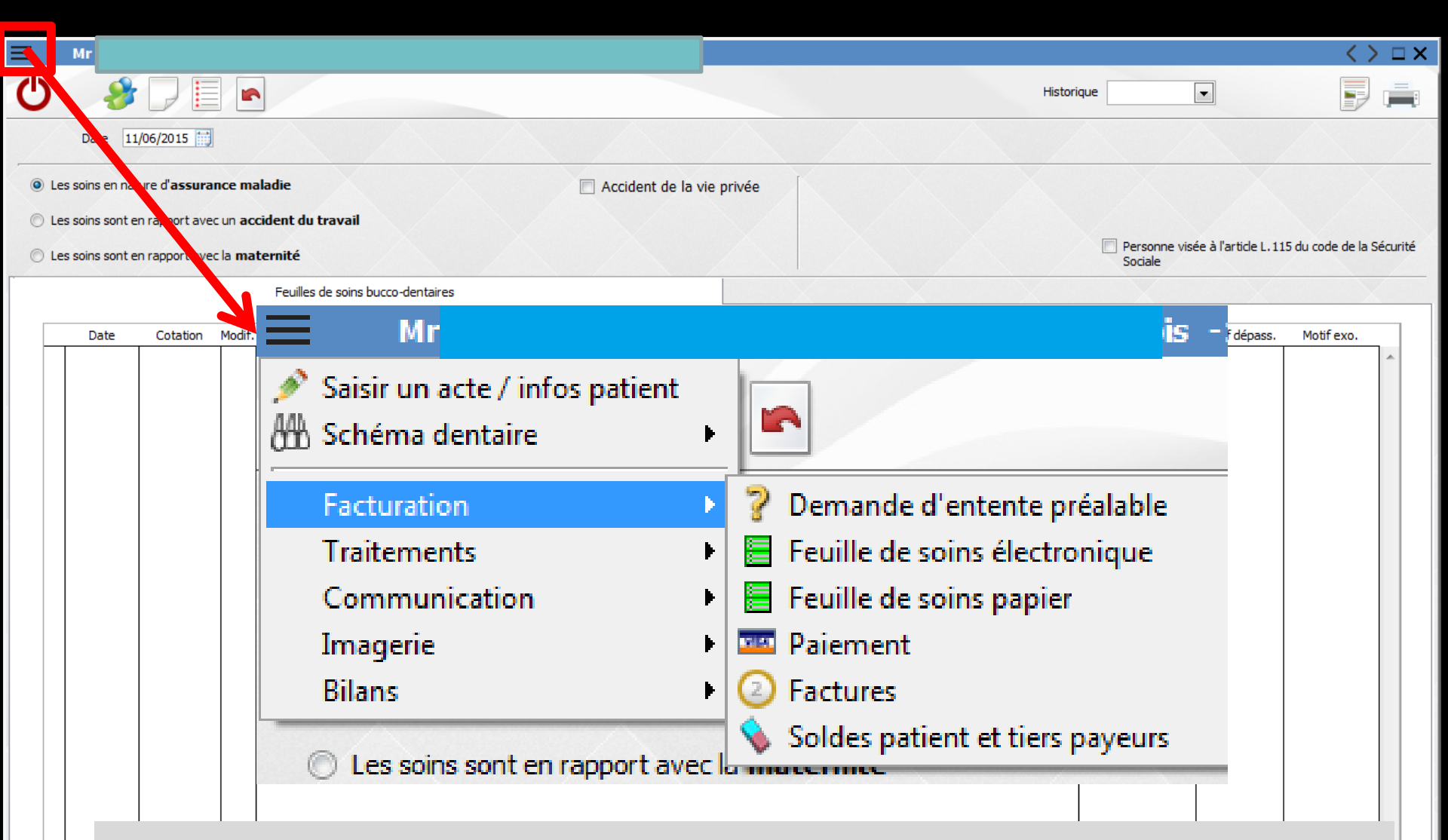

En haut à gauche un icône permettant un accès à toutes les fonctionnalités sans sortir de la fenêtre des feuilles

| ≡ Mr                                                    |                    |                                                                                                 | ≤> □ ×                    |
|---------------------------------------------------------|--------------------|-------------------------------------------------------------------------------------------------|---------------------------|
|                                                         |                    | Historique                                                                                      |                           |
| Date 11/06/2015                                         |                    |                                                                                                 |                           |
| Les soins en nature d'assurance maladie                 | 🔲 Accident de la v | vie privée                                                                                      |                           |
| C Les soins sont en rapport avec un accident du travail |                    | Zekarconne vícée à l'article L 1                                                                | 15 du code de la Sécurité |
| C Les soins sont en rapport avec la maternité           |                    | Sociale                                                                                         |                           |
| Feuilles de soins bucco-dentair                         |                    | $\langle \rangle \Box \times$                                                                   |                           |
| Date Cotation Modif.                                    | Historique         | Patient précédent<br>Bouton droit : patient du précédent RDV                                    | Motif exo.                |
| Fonct                                                   | Perso<br>Social    | onne visée à l'article L. 115 du code de la Sécurité<br>le<br><b>si vous utilisez</b><br>LOGOSW | ~                         |

| m Mr                                                                  |                  |                         | $\langle \rangle \Box \times$ |
|-----------------------------------------------------------------------|------------------|-------------------------|-------------------------------|
|                                                                       | listorique       | •                       |                               |
| Date 11/06/2015                                                       |                  | ~                       |                               |
| Les soins en nature d'assurance maladie     Accident de la vie privée |                  |                         |                               |
| C Les soins sont en rapport avec un accident du travail               |                  |                         |                               |
| C Les soins sont en rapport avec la maternité                         | Personne Sociale | visée à l'article L. 11 | 15 du code de la Sécurité     |
| Feuilles de soins bucco-dentaires                                     | X                | X                       |                               |
| Date Cotation Modif. Dents                                            | Honoraires       | Motif dépass.           | Motif exo.                    |
|                                                                       |                  |                         |                               |
|                                                                       |                  |                         |                               |
| Les cases à cocher en fonction                                        |                  |                         |                               |
|                                                                       |                  |                         |                               |
| au statut au patient                                                  |                  |                         |                               |
|                                                                       | T                |                         |                               |
|                                                                       |                  |                         |                               |
|                                                                       |                  |                         |                               |
|                                                                       |                  |                         |                               |
|                                                                       |                  |                         |                               |
|                                                                       |                  |                         |                               |
|                                                                       |                  |                         |                               |
|                                                                       |                  |                         |                               |
|                                                                       |                  |                         |                               |
|                                                                       |                  |                         |                               |
|                                                                       |                  |                         | -                             |

| Ů 🐉 🖓 🗏 🖻                                               |                                                                     | Historique                          |
|---------------------------------------------------------|---------------------------------------------------------------------|-------------------------------------|
| Date 11/06/2015                                         |                                                                     |                                     |
| Les soins en nature d'assurance maladie                 | Accident de la vie privée                                           |                                     |
| C Les soins sont en rapport avec un accident du travail |                                                                     |                                     |
| Ces soins sont en rapport avec la maternité             | Personne visée à l'article L. 115 du code de la Sécurité<br>Sociale |                                     |
| Feuilles de soins bucco-den                             | taires                                                              | X X X X X X X X                     |
| Date Cotation Modif.                                    | Dents                                                               | Honoraires Motif dépass. Motif exo. |
| ☑ 26/06/2014 HBJD001 01 02                              |                                                                     | 28,92                               |

#### ⇒Article 115 du code de la Sécurité Sociale

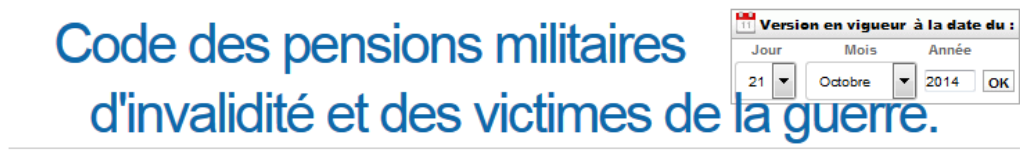

Partie législative

- Livre ler : Régime général des pensions militaires d'invalidité.
- <u>Titre VII : Soins, traitements, rééducation,</u> <u>sécurité sociale.</u>
- Chapitre ler : Soins gratuits.
- Section 1 : Admission aux soins gratuits.

Article L115

En vigueur depuis le 10 Février 1959 Modifié par Loi 55-356 1955-04-03 art. 11 I JORF 4 avril 1955. Modifié par Ordonnance 59-261 1959-02-04 art. 3 JORF 10 février 1959.

L'Etat doit gratuitement aux titulaires d'une pension d'invalidité attribuée au titre du présent code les prestations médicales, paramédicales, chirurgicales et pharmaceutiques nécessitées par les infirmités qui donnent lieu à pension, en ce qui concerne exclusivement les accidents et complications résultant de la blessure ou de la maladie qui ouvre droit à pension.

Case à cocher pour les patients ayant une pension militaire d'invalidité et pour les victimes de guerre

| Ů 🐉 🖓 🗏 🖻                                                             |       | Historique                                                          |
|-----------------------------------------------------------------------|-------|---------------------------------------------------------------------|
| Date 11/06/2015 📷                                                     |       |                                                                     |
| Les soins en nature d'assurance maladie     Accident de la vie privée |       |                                                                     |
| C Les soins sont en rapport avec un accident du travail               |       |                                                                     |
| 🗇 Les soins sont en rapport avec la maternité                         |       | Personne visée à l'article L. 115 du code de la Sécurité<br>Sociale |
| Feuilles de soins bucco-dentaires                                     |       |                                                                     |
| Date Cotation Modif.                                                  | Dents | Honoraires Motif dépass. Motif exo.                                 |
| ☑ 26/06/2014 HBJD001 01 02                                            |       | 28,92                                                               |

#### Un clic sur l'icône "feuille imprimée" permet de déterminer la position des informations sur la feuille de soins CCAM

Les nombres devront être indiqués en millimètres

| Paramétrage de l'impres                                        | Paramétrage de l'impression des feuilles de soins papier |       |   |                                                                                                    |  |  |
|----------------------------------------------------------------|----------------------------------------------------------|-------|---|----------------------------------------------------------------------------------------------------|--|--|
| Quitter Position des informations sur la feuille de soins CCAM |                                                          |       |   |                                                                                                    |  |  |
| Donnée                                                         | Colonne                                                  | Ligne | • | x                                                                                                    |  |  |
| Marges                                                         |                                                          | 0     |   | 1 1 0 6 2 0 1 5                                                                                            |  |  |
| Croix chirurgien-dentiste                                      | 100                                                      | 7     |   | Sylvie PATIENTE                                                                                            |  |  |
| Date feuille                                                   | 160                                                      | 12    |   | 250196264300268                                                                                            |  |  |
| Ecart lettres                                                  | 5                                                        |       |   | 22051970 0139999                                                                                           |  |  |
| Numérotation page                                              | 190                                                      | 2     |   | Jaan-Mart ASSUR:                                                                                           |  |  |
| Organisme                                                      | 150                                                      | 42    |   | 12 rue des Plantes - 12300 Ville-Flourie                                                                   |  |  |
| Ecart lettres                                                  | 5                                                        |       |   |                                                                                                    |  |  |
| Patient                                                        | 35                                                       | 28    |   | Handow (new passedate<br>pagine per Versionitation<br>fiscale, complete 4 on the<br>instiguence to homeber |  |  |
| Numéro SS                                                      | 60                                                       | 38    |   | perdilegen                                                                                                 |  |  |
| Ecart chiffres                                                 | 5                                                        |       |   |                                                                                                    |  |  |
| Ecart dé                                                       | 7                                                        |       |   |                                                                                                    |  |  |
| Date de naissance                                              | 60                                                       | 43    |   | x x x                                                                                                    |  |  |
| Ecart chiffres                                                 | 5                                                        |       |   | X X 11061502052015<br>X 1234567890                                                                         |  |  |
| Assuré                                                         | 35                                                       | 53    |   |                                                                                                    |  |  |
| Numéro SS assuré                                               | 60                                                       | 62    |   |                                                                                                    |  |  |
| Ecart chiffres                                                 | 5                                                        |       |   |                                                                                                    |  |  |
| Ecart dé                                                       | 7                                                        |       |   |                                                                                                    |  |  |
| Adresse                                                        | 14                                                       | 70    |   | 10062015 H B M D 0 7 6 1 N 4 3 9 2 , 0 0 ED                                                                |  |  |
| Assurance : maladie                                            | 12                                                       | 128   |   | 2 1 2 2 2 3 1 4 1 7<br>11062015 1C 2 3,00 DE                                                               |  |  |
| Article L 115                                                  | 135                                                      | 130   |   |                                                                                                    |  |  |
| Exonération ALD                                                | 52                                                       | 135   |   |                                                                                                    |  |  |
| Prévention                                                     | 100                                                      | 135   |   |                                                                                                    |  |  |
| Autre                                                          | 123                                                      | 135   |   | DUDUCATA                                                                                                   |  |  |
| Accident vie privée : non                                      | 69                                                       | 142   |   | CMU 415.00 DUPLICATA                                                                                       |  |  |
| Accident vie privée : oui                                      | 90                                                       | 142   |   | x x                                                                                                    |  |  |
| Accident vie privée : date                                     | 115                                                      | 142   |   |                                                                                                    |  |  |
| Frart                                                          | 5                                                        |       | • |                                                                                                    |  |  |
| Imprimante : <i>par défaut</i>                                 |                                                          |       |   | Le champ "Numérotation page" est hors page                                                                 |  |  |

| 😃 🤌 🖵 🔳 🖻                                             | Historique                  |                                                                     |  |
|-------------------------------------------------------|-----------------------------|---------------------------------------------------------------------|--|
| Date 11/06/2015                                       |                             |                                                                     |  |
| Les soins en nature d'assurance maladie               | C Accident de la vie privée |                                                                     |  |
| Les soins sont en rapport avec un accident du travail |                             |                                                                     |  |
| 🗇 Les soins sont en rapport avec la maternité         |                             | Personne visée à l'article L. 115 du code de la Sécurité<br>Sociale |  |
| Feuilles de soins bucco-dentair                       | es                          | X X X X                                                             |  |
| Date Cotation Modif.                                  | Dents                       | Honoraires Motif dépass. Motif exo.                                 |  |
| ☑ 26/06/2014 HBJD001 01 02                            |                             | 28,92                                                               |  |

#### ⇒Pour imprimer la feuille, l'icône "imprimante"

 Clic gauche impression
 Clic droit prévisualisation avant impression

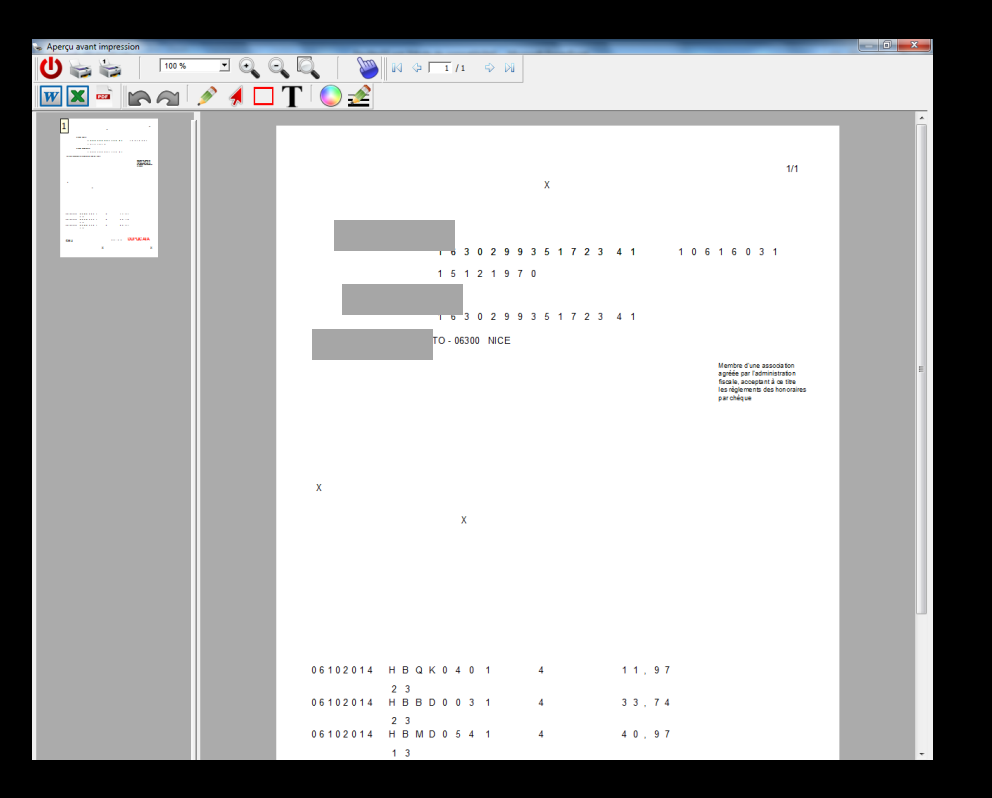

#### Lorsque vous avez imprimé une feuille, LOGOSw vous demandera si l'impression est correcte

Si oui, cliquez sur "Oui", sinon cliquez sur "Non" afin de reprendre le processus d'impression ou sur "Annuler" pour revenir à la fenêtre

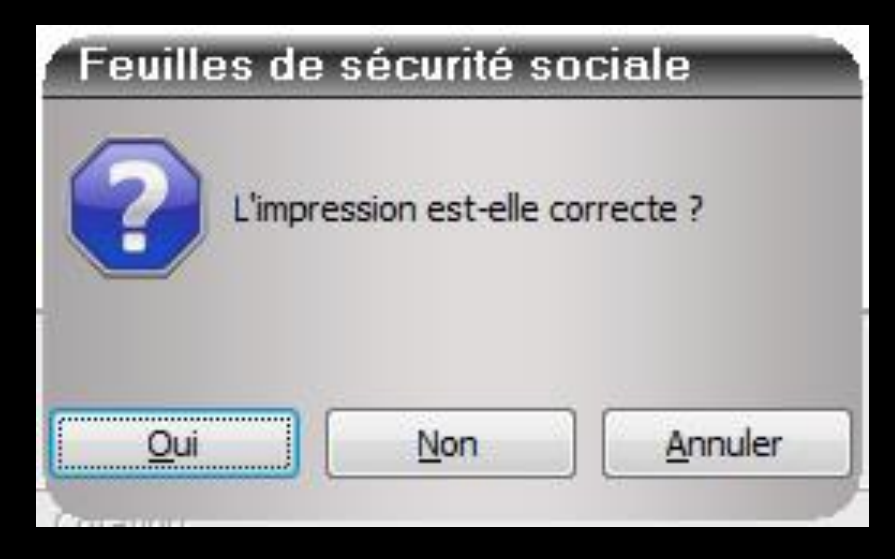

Si une seule feuille n'est pas suffisante pour imprimer tous les actes choisis, vous serez invité, autant de fois que nécessaire, à introduire une nouvelle feuille dans l'imprimante Les demandes d'entente préalable Voir le fichier : "Demande d'entente"

#### Les feuilles de soins électroniques

Voir le fichier : "Création des FSE" dans Télétransmission